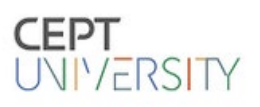

## **CONNECT** Portal Guide

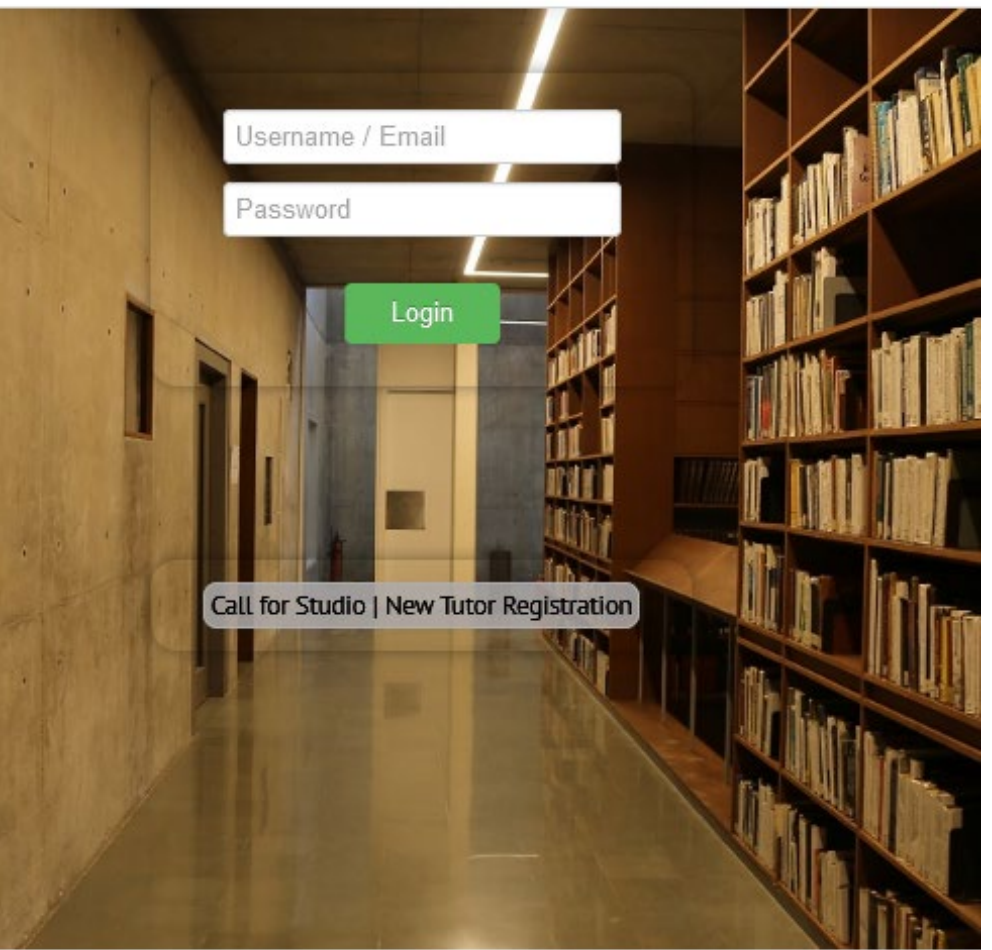

To login - enter your Connect user Email ID

© 2020 CEPT university Forgot Password

If you face any issues, Please write to connect.help@cept.ac.in

Forgot password?

For help...

| Туре      | Who can apply       | How to apply       | Steps involved                                                                                              |  |  |
|-----------|---------------------|--------------------|----------------------------------------------------------------------------------------------------|--|--|
| New       | Anyone with 5 years | Register on        | <ol> <li>Submit personal details</li> <li>Submit program and level</li> <li>Submit new proposal</li> </ol>  |  |  |
| Proposals | of relevant exp.    | Connect.cept.ac.in |                                                                                                    |  |  |
| _         | Shorilisted totors  | LOGIN              |                                                                                                    |  |  |
| Existing  | Tutors of CAC       | Login              | <ol> <li>Update personal details</li> <li>Submit program and level</li> <li>Retrieve/add/edit and</li></ol> |  |  |
| Proposals | approved studios    |                    | submit studio brief                                                                                         |  |  |

## Studio Proposal Dashboard

| CEPT                                                                                                    | -                               |                              | d                          | ashboard v                            |
|----------------------------------------------------------------------------------------------------|---------------------------------|------------------------------|----------------------------|---------------------------------------|
| UNIYERSIY                                                                                                    |                                 | COURSES                      | GRADING                    | REPORTS                               |
|                                                                                                    |                                 | Course<br>Information        |                            |                                       |
| Home                                                                                                    |                                 | Course Status                |                            |                                       |
| My Courses                                                                                                    |                                 | Studio Proposal<br>Dashboard | 1                          | Click on studio proposal<br>dashboard |
| Code Name                                                                                                    |                                 | SWS Add New                  | Student                    |                                       |
| No data available in table                                                                                                    |                                 | 00000                        |                            |                                       |
|                                                                                                    |                                 | SWS Course                   |                            |                                       |
| Home / Courses / Studio Proposal Da                                                                                                    | shboard                         |                              |                            |                                       |
| Call for Studio Tutor                                                                                                    |                                 |                              | View Submi                 | tted Proposal                         |
| New Proposal: If you are proposing                                                                                                    | a new studio, clio              | ck here to submt yo          | To submit new studio       |                                       |
|                                                                                                    | -                               |                              |                            | proposal, click here                  |
| Existing Studio Brief: If you are pro                                                                                                    | posing an existing              | g CAC approved stu-          | dio unit from the previo   | To submit studio brief, click         |
| order of exercises.                                                                                                    | submit the brief ig             | Nut no changer thin          | or change (changing a      | here                                  |
|                                                                                                    |                                 |                              |                            |                                       |
| Step 1:                                                                                                    | Step 2:                         |                              | Step 3:                    |                                       |
| Personal Details                                                                                                    | Level/Program                   | 1                            | Studio Proposal Deta       | ils                                   |
|                                                                                                    |                                 |                              |                            |                                       |
| Studio Proposal Details                                                                                                    | My Proposa                      | al                           |                            |                                       |
| Studio Unit Framework:                                                                                                    |                                 |                              |                            |                                       |
| Materials on Teaching and Learnin before making the proposal.                                                                                                    | g in Studio Units a             | at CEPT University: P        | lease go through the ref   | ferences                              |
| 1. Pedagogic Philosophy                                                                                                    | Download                        |                              |                            |                                       |
| 2. Program Structure                                                                                                    | Download                        |                              |                            |                                       |
| 3. Teaching Framework for Studio                                                                                                    | Download                        |                              |                            |                                       |
| 4. Studio Units Framework & Prepa                                                                                                    | Download                        |                              |                            |                                       |
| 5. Handbook for Unit Tutors                                                                                                    | Download                        |                              | Refer mode of teaching for |                                       |
| 6. Mode of Teaching                                                                                                    | Download                        | 2                            | M21 semester               |                                       |
| Templates to prepare Stud                                                                                                    |                                 |                              |                            |                                       |
| I will will we will we | lio Proposal:                   |                              |                            |                                       |
| 1. Level 2 studio proposal presenta                                                                                                    | lio Proposal:<br>ation template | Download                     |                            |                                       |

## Step 1-2

| Profile Photo                 |                                |             |                     |          |                    |              | • *Fi             | ill mandat  | ory tabs |
|-------------------------------|--------------------------------|-------------|---------------------|----------|--------------------|--------------|-------------------|-------------|----------|
| Uploa                         | d Photo                        |             |                     |          |                    |              |                   |             |          |
| Edit Personal Details         |                                |             |                     |          |                    |              |                   |             |          |
| VF Code*                      | 13                             | Title*      |                     | Ms       |                    | •            |                   |             |          |
| First Name*                   | Test<br>Personal Details Submi | ted Success | fully               |          | × ]                |              |                   |             |          |
| Upload Portfolio * (File size | should n                       |             |                     |          | _                  | -            |                   |             |          |
| Upload Portfolio 13_TE        | ST Cours                       |             |                     |          | ОК                 |              |                   | Save an     | d submit |
|                               | 👩 Save                         | E) Subm     | rt<br>Step 2 >>-    |          |                    |              | •                 | Click       | on Step2 |
|                               |                                |             |                     |          |                    | I            |                   |             |          |
| Level/Program                 |                                |             |                     |          |                    |              |                   |             |          |
| Select the Program for        | which you have                 | Bachelo     | r's in Architecture | -        |                    |              |                   |             |          |
| proposed the studio *         | 2                              |             |                     |          |                    |              |                   |             |          |
| Select the Level *            | -                              | L2          |                     | $\sim$   | Faculty *          |              | Architecture      |             | ~        |
| Title of Studio *             | 3                              | Test        |                     |          |                    |              |                   |             |          |
|                               |                                | 0:          |                     |          |                    |              | Disadad           |             |          |
| No of Tutor *                 | 4                              | Single      |                     | ~        | Mode of Teachi     | ing *        | Biended           |             |          |
| Semester * 5                  |                                | Monsoon     |                     | $\sim$   | Year *             |              | 2021              |             | 7        |
|                               |                                |             |                     |          |                    |              |                   |             |          |
|                               |                                |             | << Previous         | Save     | Sten 3 >>          |              | • Sa              | ive & Click | on Step3 |
|                               |                                |             |                     |          | 0.000 3 7 7        |              |                   |             |          |
| - Please S                    | Select Programs                | •           | 2 Please Sele       | ect Leve | I <b>4</b>         | - Pleas      | e Select Tutor    | - ~         |          |
|                               |                                | Q           | Please Sele         | ct Level |                    | Please       | e Select Tutor    |             |          |
| Please                        | Select Programs                | ^           | L2                  |          | :                  | Single       |                   |             |          |
| Master's<br>Architect         | in Landscape<br>ure            |             | L3<br>L4            |          |                    | Dual<br>Dual |                   |             |          |
| Master's<br>Design            | in Architectural               |             |                     |          |                    |              |                   | ~           |          |
| Master's                      | in Furniture Design            |             | For more info refe  | Mode of  | Teaching pdf on St | tudio prop   | osal details page | <u>^</u>    |          |
| Master's                      | in Interior Design             |             |                     | Bl       | ended              |              | ~                 | OK          |          |
| Master's in Building Products |                                |             | 6                   | F        | Please Select I    | Mode         |                   | ON          |          |
|                               | 1112                           |             |                     | Fu       | I On-Campus        |              |                   |             |          |
| Master's                      | in Building Products           |             |                     | Ble      | ended              |              |                   |             |          |
|                               |                                |             |                     |          |                    |              |                   |             |          |

## Step -3

| Home / Existing Inter                                | ested Program / Studio<br>Tief Details | Brief Details                |                    |           | 1                                    | Fill in t            | he new studio brief,<br>save and submit            |
|------------------------------------------------------|----------------------------------------|------------------------------|--------------------|-----------|--------------------------------------|----------------------|----------------------------------------------------|
| Course Selection                                     |                                        |                              |                    |           |                                      |                      |                                                    |
| Semester : Mo                                        | 1500N                                  | Year :                       | 2021<br>+ Retrieve | ▼ Cou     | rse : No Data found                  | ¥                    |                                                    |
| Home / Existing Inter                                | ested Program / Studio<br>rief Details | Brief Details                |                    | OR        | 1                                    | Retrie<br>from       | eve your studio brief<br>previous semesters        |
| Course Selection                                     |                                        |                              |                    |           |                                      |                      |                                                    |
| Semester : S                                         | pring                                  | V Year :                     | 2020<br>+ Retrieve | Ţ Cou     | rse : Please Select course           | Q                    |                                                    |
| Course Data (Pro                                     | gram Coordinator Par                   | enty fields with Blue titles | ie                 |           | AD4998<br>AD4999<br>AD4999<br>AR2004 |                      |                                                    |
| Course Image (T                                      | he image height must                   | be 600px)                    |                    |           |                                      |                      |                                                    |
| Add Image                                            |                                        | Data Sav                     | ved Success        | fully     | ОК                                   | /                    | save first                                         |
|                                                      |                                        |                              | 2                  |           |                                      |                      |                                                    |
|                                                      |                                        |                              | 🖹 Save             | Submit    |                                      |                      |                                                    |
| Home                                                 |                                        |                              |                    |           |                                      | Click o<br>your das  | n my proposal from<br>hboard and edit the<br>brief |
| My Propo                                             | sal                                    |                              |                    |           | /                                    |                      |                                                    |
| Studio<br>Level                                      | Title of<br>Studio                     | Semester                     | Year               | Edit      | Brief Edit                           | Delete               |                                                    |
| Level 4                                              | Test -1                                | Spring                       | 2021               | Submitted | Edit                                 |                      |                                                    |
| Level 3                                              | Test - 3                               | Monsoon                      | 2021               | Submitted | Submitted                            | 2                    |                                                    |
|                                                      | -                                      | 1                            | 1                  |           |                                      | 4                    | '                                                  |
| Course Submitted Successfully OK update/submit the b |                                        |                              |                    |           |                                      | ate/submit the brief |                                                    |
| 11 15                                                |                                        |                              | 15.11              |           |                                      |                      |                                                    |
| View submitted brief                                 |                                        |                              |                    |           |                                      |                      |                                                    |
| Call for Studio Tutor View Submitted Proposal        |                                        |                              |                    |           |                                      |                      |                                                    |